## ACCESSING AND USING THE MEMBERS AREA

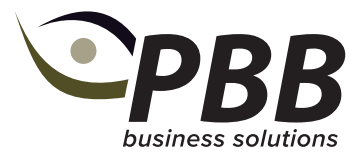

Each breed website has a member login tool, allowing members to complete and submit calf registrations and performance data.

## Logging in:

When you sign up with your breed society, you will be sent a username and password for your members area.

- Your username is your Herd ID number
- Your password will be sent to you, if you forget your password, please contact the PBB Registry team to reset this for you.

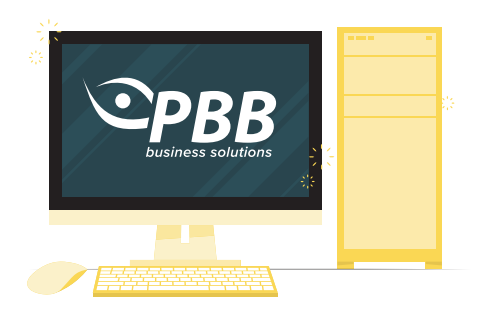

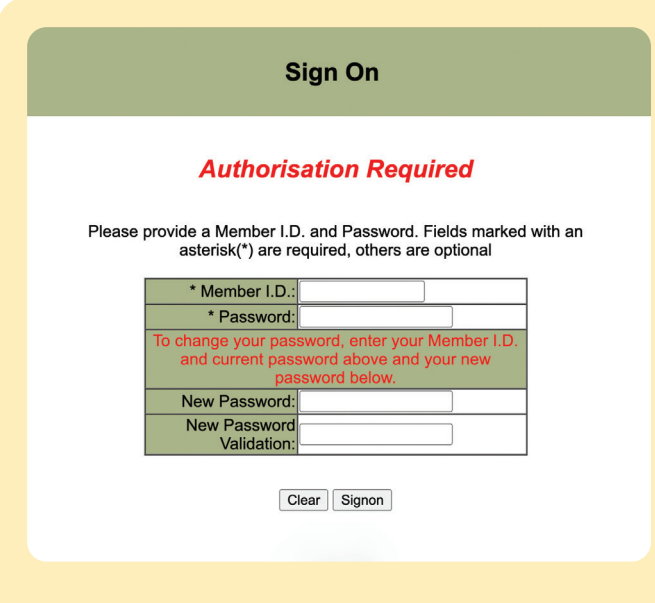

Find the word login or member login on your breed society website and enter your username and password on the screen that appears like this.

## What your members area can do

| ONLINE OPTIONS      | DESCRIPTION                                                                                                    |
|---------------------|----------------------------------------------------------------------------------------------------|
| ANIMAL ENQUIRY      | Use this function to search for details on a particular animal, including genetic test results<br>and EBVs. This area will also allow you to view all animals under your ownership, when<br>logged in.                   |
| EBV ENQUIRY         | Use this function to search by a specific trait or to view EBVs on a particular animal                                                                                                    |
| MATING PREDICTOR    | Use this function to generate and compare potential EBV's for progeny of a hypothetical mating between a sire and dam                                                                                                    |
| SALES CATALOGUES    | View online sales catalogues for your breed                                                                                                    |
| ONLINE TRANSACTIONS | The hub for submitting all your weights, calf entries and completing your Active Dam Lists from pre-built worksheets. You will need to contact registry to have these sheets pre-built for you if they aren't appearing. |

For specific instructions on how to use online transactions for calf entries, weight recording and completing your Active Dam List, refer to the tip sheets and tutorial videos on the PBB Registry page: **Registry » PBB - Performance Beef Breeders (pbbnz.com)**